## **TEAM MANAGER**

This is a guide as to how to upload results to the Munster Database. To do this one must be logged into Team Manager and must be on the Munster DataBase through the Team Connect Online function as per Logging In document.

Select File

Select Import

Select Meet results

I recommend that results are kept separate in each event folder – so select that Meet Results zipped folder.

| 🞝, Import Results                                 |                                           |                |                          |                  |                    |                | $\times$ |
|---------------------------------------------------|-------------------------------------------|----------------|--------------------------|------------------|--------------------|----------------|----------|
| $\leftrightarrow$ $\rightarrow$ $\sim$ $\uparrow$ | Munster - Swim Ireland > Desktop > 2023 2 | 4 > 20231011   | MunsterSchools > Results | ~ C              | Search Results     |                | Q        |
| Organise 👻 New folder                             |                                           |                |                          |                  | I                  | •              | •        |
| A Home                                            | Name                                      | Status         | Date modified            | Туре             | Size               |                |          |
| 🔁 Gallery                                         | 黗 Meet Results-Munster Minor School 2023  | 0              | 16/10/2023 18:11         | Compressed (zipp | 124 KB             |                |          |
| <ul> <li>Munster - Swim</li> </ul>                | 📄 Swmm8BkupMunster Minor Schoolsv3-01     | Ø              | 16/10/2023 18:11         | Compressed (zipp | 235 KB             |                |          |
| > 📩 Apps                                          |                                           |                |                          |                  |                    |                |          |
| > 📒 Attachments                                   |                                           |                |                          |                  |                    |                |          |
| > 🔚 Desktop                                       |                                           |                |                          |                  |                    |                |          |
| > 📔 Documents                                     |                                           |                |                          |                  |                    |                |          |
| > 🔀 Pictures                                      |                                           |                |                          |                  |                    |                |          |
| Swmm8Rkun?                                        |                                           |                |                          |                  |                    |                |          |
| File nam                                          | Meet Results-Munster Minor School 2023-24 | -15Oct2023-001 |                          | ~                | Result files (*.hy | 3,*.zip,*.cl2) | ~        |
|                                                   |                                           |                |                          |                  | Open               | Cancel         |          |

HyTek does not upload zipped files but will automatically extract from zipped file. Accordingly, you will receive.

| File Name:         Created by:         File Type:         Meet Name:         Start Date:                Overlay di          Add New         Import Rei         The files inside the selected zip file have been unzipped to         Import Spi         C:\Hy-Sport\TM8\TM8Temp.         Save Rela         Match on         Import Spi         Other that since this file contains Hy-Tek specific hy3 files, only those         Iles Will be displayed.         OK         OK                                                                                                    | J. Import Results                                                                  | 5                                                                                                    |                                                                                                    | _   |                      | $\times$ |
|----------------------------------------------------------------------------------------------------|------------------------------------------------------------------------------------|----------------------------------------------------------------------------------------------------|----------------------------------------------------------------------------------------------------|-----|----------------------|----------|
| File Type:       Start Date:         Meet Name:       Start Date:         Overlay d.       TEAM MANAGER       Processed         Add New       The files inside the selected zip file have been unzipped to C:\Hy-Sport\TM8\TM8Temp.       Processed         Import Spi       C:\Hy-Sport\TM8\TM8Temp.       Save Rela         Match on       These unzipped files will be listed after you click OK.After the list is displayed, double click on the file you wish to import.       Note that since this file contains Hy-Tek specific hy3 files, only those files will be displayed.         Use Thru       OK       OK         Current Time Standard at Least       0K       Cancel | File<br>Creat                                                                      | Name:<br>ed by:                                                                                                    |                                                                                                    |     |                      |          |
| Overlay dt       TEAM MANAGER       X       Records         Add New       Import Rela       The files inside the selected zip file have been unzipped to       Processed         Import Spin       C:\Hy-Sport\TM8\TM8Temp.       These unzipped files will be listed after you click OK.After the list is displayed, double click on the file you wish to import.       Import for Time Standard at Least       OK         Import for Time Standard at Least       OK       Cancel                                                                                                    | File<br>Meet                                                                       | Type:<br>Name:                                                                                                    | Start Date:                                                                                                    |     |                      |          |
| Current Time Standard at Least                                                                                                    | Overlay du Add New Import Rek Import Spli Save Rela Import Shi Use From Use Thru I | TEAM MANAGER<br>The files inside the selected zip file<br>C:\Hy-Sport\TM8\TM8Temp.<br>These unzipped files will be listed a<br>displayed, double click on the file y<br>Note that since this file contains Hy<br>files will be displayed. | have been unzipped to<br>after you click OK.After the list is<br>you wish to import.<br>r-Tek specific hy3 files, only those | ×   | Records<br>Processed |          |
|                                                                                                    | Current                                                                            | Time Standard at Least                                                                                                    | OK<br>Cong Meters Only<br>OK                                                                                                 | Car | ncel                 |          |

Press OK and then select the HY3 file and press open which will upload the file

| $\rightarrow \sim \uparrow$ | This PC > Windows (C:) > H       | y-Sport > TM8 > TM8Temp          |          | ~ C    | Search TM8Temp           | ۶    |
|-----------------------------|----------------------------------|----------------------------------|----------|--------|--------------------------|------|
| ganise 🔻 New fold           | ler                              |                                  |          |        | ≣ •                      |      |
| Creenshots                  | Name                             | Date modified                    | Туре     | Size   |                          |      |
| 📒 Event Stage               | Meet Results-Munster Minor       | School 2023 16/10/2023 18:57     | HY3 File | 435 KB |                          |      |
| TM8Temp                     |                                  |                                  |          |        |                          |      |
| Reports                     |                                  |                                  |          |        |                          |      |
|                             |                                  |                                  |          |        |                          |      |
| This DC                     |                                  |                                  |          |        |                          |      |
| Inis PC                     |                                  |                                  |          |        |                          |      |
| Windows (C:)                |                                  |                                  |          |        |                          |      |
| Metwork                     |                                  |                                  |          |        |                          |      |
|                             |                                  |                                  |          |        |                          |      |
| Filer                       | name: Meet Results-Munster Minor | School 2023-24-15Oct2023-001.hy3 |          | ~      | Result/Roster files (*.) | ny3) |
| riter                       |                                  |                                  |          |        |                          |      |

You will then be presented with a range of options.

| 2023-24-15Oct2023-001.hy3                     | r Results-Multister Millor School |  |  |  |  |
|-----------------------------------------------|-----------------------------------|--|--|--|--|
| Created by: Hy-Tek, Ltd version: MM5 8.0Ca or | 16/10/2023 5:57 PM                |  |  |  |  |
| File Type: MEET MANAGER to TEAM MANAGE        | R Results                         |  |  |  |  |
| Meet Name: Munster Minor School 2023/24       | Start Date: 15/10/2023            |  |  |  |  |
| Import Criteria                               | Import Statistics Becords         |  |  |  |  |
| Overlay duplicate results                     | Processe                          |  |  |  |  |
| Add New Teams/Athletes                        |                                   |  |  |  |  |
| Mort Relays                                   | Meets Teams Individual Results    |  |  |  |  |
| Import Splits for Individual Results          |                                   |  |  |  |  |
| Save Relay Lead Off as Result                 |                                   |  |  |  |  |
| Match on Reg ID even if Team does not match   | Solite                            |  |  |  |  |
| Use From Date DD/MM/YY 🚖 💌                    | Spiits                            |  |  |  |  |
| Use Thru Date                                 | Course                            |  |  |  |  |
| One LSC:                                      | All Courses                       |  |  |  |  |
|                                               | C Yards Only                      |  |  |  |  |
|                                               | Short Meters Only                 |  |  |  |  |
| Import for Time Standard at Least             | C Long Meters Only                |  |  |  |  |
| ▼                                             |                                   |  |  |  |  |
| Current Time Standard:                        | OK Cancel                         |  |  |  |  |
|                                               |                                   |  |  |  |  |

The advice that I received was to tick the Add New Teams/Athletes option which is what I do and then press OK

| File Name: C:\Hy-Sport\TM8\TM8Temp\Meet R<br>2023-24-15Oct2023-001.hy3 | esults-Munster Minor School                        |           |  |  |  |
|------------------------------------------------------------------------|----------------------------------------------------|-----------|--|--|--|
| Created by: Hy-Tek, Ltd version: MM5 8.0Ca on 10                       | 6/10/2023 5:57 PM                                  |           |  |  |  |
| File Type: MEET MANAGER to TEAM MANAGER                                | Results                                            |           |  |  |  |
| Meet Name: Munster Minor School 2023/24                                | Start Date: 15/10                                  | /2023     |  |  |  |
| Import Criteria                                                        | Import Statistics                                  | Decordo   |  |  |  |
| Overlay duplicate results                                              |                                                    | Processed |  |  |  |
| Add New Teams/Athletes                                                 |                                                    | 110000000 |  |  |  |
| ✓ Import Relays                                                        | Meets                                              |           |  |  |  |
| Mont Splits for Individual Results                                     | Teams       Individual Results       Relay Results |           |  |  |  |
| Save Relay Lead Off as Result                                          |                                                    |           |  |  |  |
| Match on Reg ID even if Team does not match                            |                                                    |           |  |  |  |
| Use From Date DD/MM/YY 🚖 🗸                                             | Splits                                             |           |  |  |  |
| Use Thru Date                                                          | Course                                             |           |  |  |  |
| One LSC:                                                               | All Courses                                        |           |  |  |  |
|                                                                        | C Yards Only                                       |           |  |  |  |
| One ream:                                                              | C Short Meters Only                                |           |  |  |  |
| Import for Time Standard at Least                                      | C Long Meters Only                                 |           |  |  |  |
|                                                                        |                                                    |           |  |  |  |
| Current Time Standard:                                                 | OK Ca                                              | ncel      |  |  |  |
|                                                                        |                                                    |           |  |  |  |

You will then be presented with details of how many meets; teams; individual results; relay results and splits have been uploaded. This is a handy sense-check as from your session report you will have an indication as to number of entries.

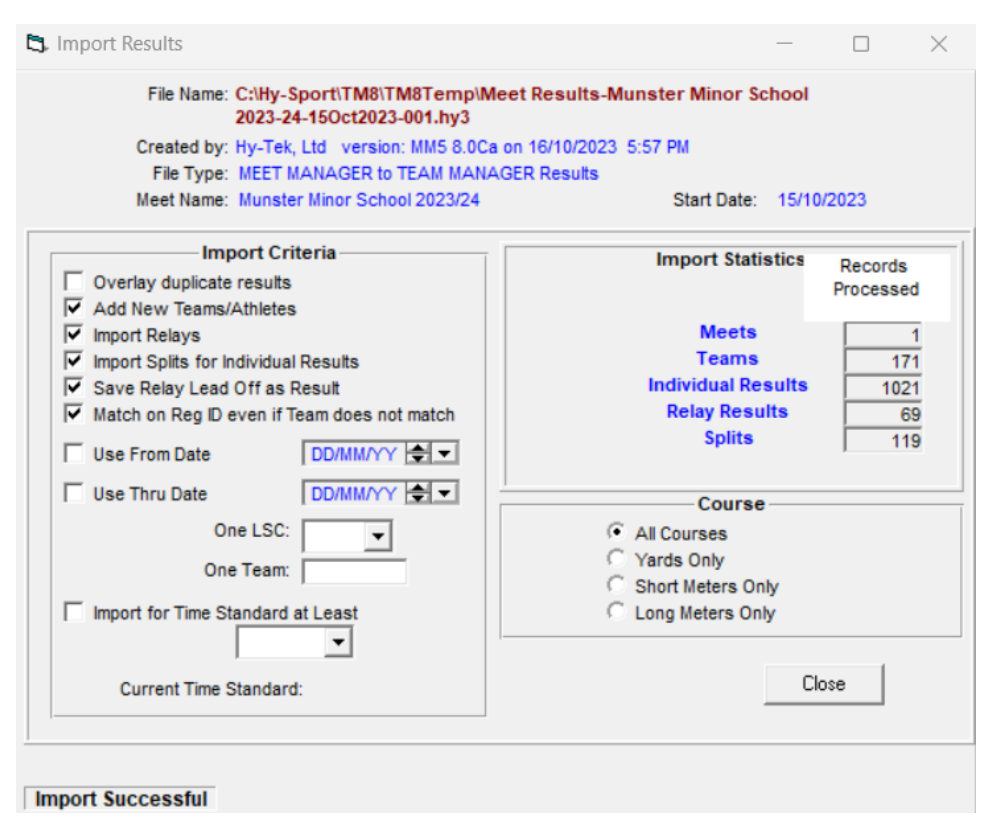

I tend to write these numbers into my notebook – just in case.

Then press close.

Repeat this process with each of the results that need to be uploaded [Caution – I had issues with uploaded 10+ results at a time so do recommend saving to the cloud and exiting after 4 or 5 uploads]

## NOTE

Some clubs have a code after their club code. WAT-ZZZ or DOL MN etc. The ZZZ or MN is I understand an LSC but the code is not always consistent so you may receive a message like

| File                           | Add New Team                                                               |          |
|--------------------------------|----------------------------------------------------------------------------|----------|
| Meet                           | Team Code matches but LSC does not match.                                  | 0/2023   |
|                                | Importing team: MAL with LSC of []                                         |          |
| Overlay du                     | Database already has team MAL with LSC of [MN].                            | Records  |
| Add New T                      | You can add the new team: MAL with LSC of []]                              | 10003300 |
| Import Rela                    | or store these results with the existing team: MAL with LSC of [MN].       |          |
| Import Split:                  | Coloring although the better true butters will affect all completes to any |          |
| Save Relay                     | that match an existing team code but have a different LSC.                 | 884      |
| <ul> <li>Match on R</li> </ul> |                                                                            | 36       |
| Use From D                     |                                                                            | 63       |
| Use Thru D                     | Add New Team: MAL with LSC of []                                           |          |
|                                | Use Existing Team: MAL with LSC of [MN]                                    |          |
| Import for T                   | Always Add New Team if LSC is different                                    |          |
|                                | ancel                                                                      |          |

I have always selected the 'Use Existing Team: MAL with LSC of [MN} option – not wishing to have two Mallows

## **RESAVING TO CLOUD**

Once all results uploaded, click on the Login to Team Connect Online button again

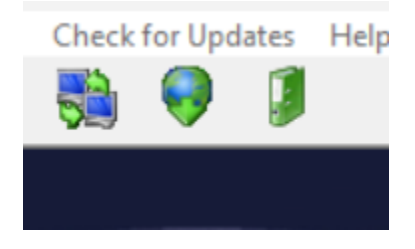

And you will receive a request if you wish to upload to cloud. I think you will receive a similar message if you select to exit and have unsaved items

| TEAM MANAGER                                                                                                    | $\times$ |
|----------------------------------------------------------------------------------------------------|----------|
| You opened the Team Connect Online database in Edit mode.<br>Note: if you made changes to your database and do not upload it now,<br>you will not be able to upload it at a later time unless you login as<br>Admin.<br>Do you want to upload your changes to the server ? |          |
| Yes No Cancel                                                                                                    |          |

Select Yes and your details will be compressed, uploaded and the rankings updated

## PRECAUTION

To be sure and as a precaution, I exit and then log back in and select Meets

| TEAM MANAGER - Database:C:\TM5Data\Muns | ter 151023_TMNet.M | DB - [Mee | t Browser] |                                                            |
|-----------------------------------------|--------------------|-----------|------------|------------------------------------------------------------|
| Add Edit Delete Events Results Entrie   | s Import Ageup     | Reports   | Help       |                                                            |
|                                         |                    |           |            |                                                            |
| ☞∧猕◙▦髀ᇊ⊜▣                               |                    |           |            |                                                            |
| Meet Type:  Course:                     | Yards 👻 Meet       | ts Since: | DD/MM/YY   | Use Since Date                                             |
|                                         |                    |           |            |                                                            |
| Meet Name                               | Start Date         | Course M  | leet Type: | Meet Information                                           |
| YMCA STATE CHAMPIONSHIP 2001            | 16-Mar-01          | Y N       | M          | Name YMCA STATE CHAMPIONSHIP 2001                          |
| YMCA 2001 District Champs               | 04-Feb-01          | YY        | M          | Most Tupe VM                                               |
| BCYMCA vs Carwell County River Racers   | 28-Jan-01          | YY        | M          | End Date Sunday 18 March 2001                              |
| Y League Annual Meet @ Southern         | 27-Jan-01          | YY        | M          | Summers Entered E1 Delaus Entered 14                       |
| Annual Short Course ABC Meet            | 26-Jan-01          | YU        | IS         | Symmets Entered ST Reldys Entered 14                       |
| Y League @ Northern                     | 20-Jan-01          | YY        | M          |                                                            |
| 2001 Grand Meet                         | 14-Jan-01          | YY        | M          |                                                            |
| CCRR Vs Brighton YMCA                   | 13-Jan-01          | YY        | M          |                                                            |
| STSL-EFA-11 & Over                      | 06-Jan-01          | YU        | IS         |                                                            |
| STSL-EFA-10 & Under                     | 06-Jan-01          | YU        | IS         |                                                            |
| Stackhome Short Course Invitational     | 14-Dec-00          | Y         |            |                                                            |
| Y League @ CCRR vs Cartersville         | 09-Dec-00          | YY        | M          |                                                            |
| 2000 JO's                               | 07-Dec-00          | Y         |            | 🖏 What's New in Meets 🛛 🗆 🗙                                |
| Y League Tri-Meet @ CCRR                | 02-Dec-00          | YY        | M          |                                                            |
| THANKSGIVING 2000                       | 26-Nov-00          | Y         |            | We've updated the list of meets to show the most important |
| Y League @ Bridgeton Vs CCRR            | 18-Nov-00          | YY        | M          | information about your meets, such as:                     |
| Silver JO Champs                        | 17-Nov-00          | Y         |            | a Curimmere invited and attending                          |
| Y League @ Hassleton Vs CCRR            | 11-Nov-00          | YY        | M          | o Online meet entry status                                 |
| High School Times 2000-01               | 30-Aug-00          | YH        | IS         | o Your team's submission status                            |
| SRSL Summer Championship                | 19-Jul-00          | YU        | IS         | o Meet host's entry deadline                               |
| SRSL 2000 Distance Meet                 | 12-Jul-00          | Y U       | IS         |                                                            |
| SRSL 2000 Meet 6 (10 & Under)           | 05-Jul-00          | YU        | IS         |                                                            |
| SRSL 2000 Meet 5 (11 & Over)            | 28-Jun-00          | Y U       | IS         |                                                            |
| SRSL2000 Meet 4 (10 & Under)            | 21-Jun-00          | YU        | IS         | Do not show this again                                     |
| SRSL 2000 Meet 3 (10 & Under)           | 14-Jun-00          | Y U       | IS         |                                                            |
| SRSL 2000 Meet 2 (11 & Over)            | 07-Jun-00          | YU        | IS         |                                                            |
| SRSL 2000 Meet 1 (11 & Over)            | 31-May-00          | Y U       | IS         |                                                            |
| STATE CHAMPIONSHIPS                     | 17-Mar-00          | YY        | M          |                                                            |
| Region I Short Course Swimming          | 18.Feb.00          | Y II      | 21         |                                                            |

I then select either LCM or SCM – depending upon the course of the results that I have uploaded

| TEAM MANAGER - Database:C:\TM5Data\Munster 15 | 51023 TMNet.N | 1DB - [Me  | eet Browserl |                                    |
|-----------------------------------------------|---------------|------------|--------------|------------------------------------|
| Add Edit Delete Events Results Entries Ir     | mport Ageup   | Report     | s Help       |                                    |
| 🗅 😅 🗙 🖧 🕘 🌐 🛉 🖨 🛍                             |               |            |              |                                    |
| Meet Type: Course: SCM                        | ▼ Me          | ets Since: | DD/MM/YY     | Use Since Date                     |
| Meet Name                                     | Start Date    | Course     | Meet Type:   | Meet Information                   |
| 2023 Irish National Winter Championships      | 14-Dec-23     | S          |              | Location NAC                       |
| Swim Munster Future Challenger Meet 2B        | 03-Dec-23     | S          |              | Meet Tune                          |
| Swim Munster Future Challenger Meet 2B- Kingd | 03-Dec-23     | S          |              | End Date Sunday 17 December 2023   |
| Munster Short Course Championships 2023       | 24-Nov-23     | S          |              | Summers Entered 0 Belaus Entered 0 |
| Munster Senior School 2023/24                 | 12-Nov-23     | S          |              | Though Enkilde                     |
| Eddie Campion Meet 2023                       | 27-Oct-23     | S          |              |                                    |
| Aspiring Champions Series - Meet 1            | 21-Oct-23     | S          |              |                                    |
| Munster Minor School 2023/24                  | 15-Oct-23     | S          |              |                                    |
| Swim Munster Future Challenger Meet 1B        | 08-Oct-23     | S          |              |                                    |
| Swim Munster Future Challenger Meet 1         | 07-Oct-23     | S          |              |                                    |
| Munster Swim Festival 2023                    | 24-Jun-23     | S          |              |                                    |
| Michael Bowles                                | 20-May-23     | S          |              |                                    |
| LEINSTER SENIOR SCHOOL CHAMPIONSHIPS 2022-23  | 05-Feb-23     | S          |              |                                    |
| Swim Ulster Open Meet 2023                    | 21-Jan-23     | S          |              |                                    |
| 2022 Irish National Winter Championships      | 15-Dec-22     | S          |              |                                    |
| Cteckport Matra Nevember Meet                 | 20 Nov 22     | C          |              |                                    |

This is just a double check that what I uploaded was actually uploaded to cloud [I had issues at the start of the upload process and so am cautious with this cross check